# How to update Organization and User Settings

Powered by guidde

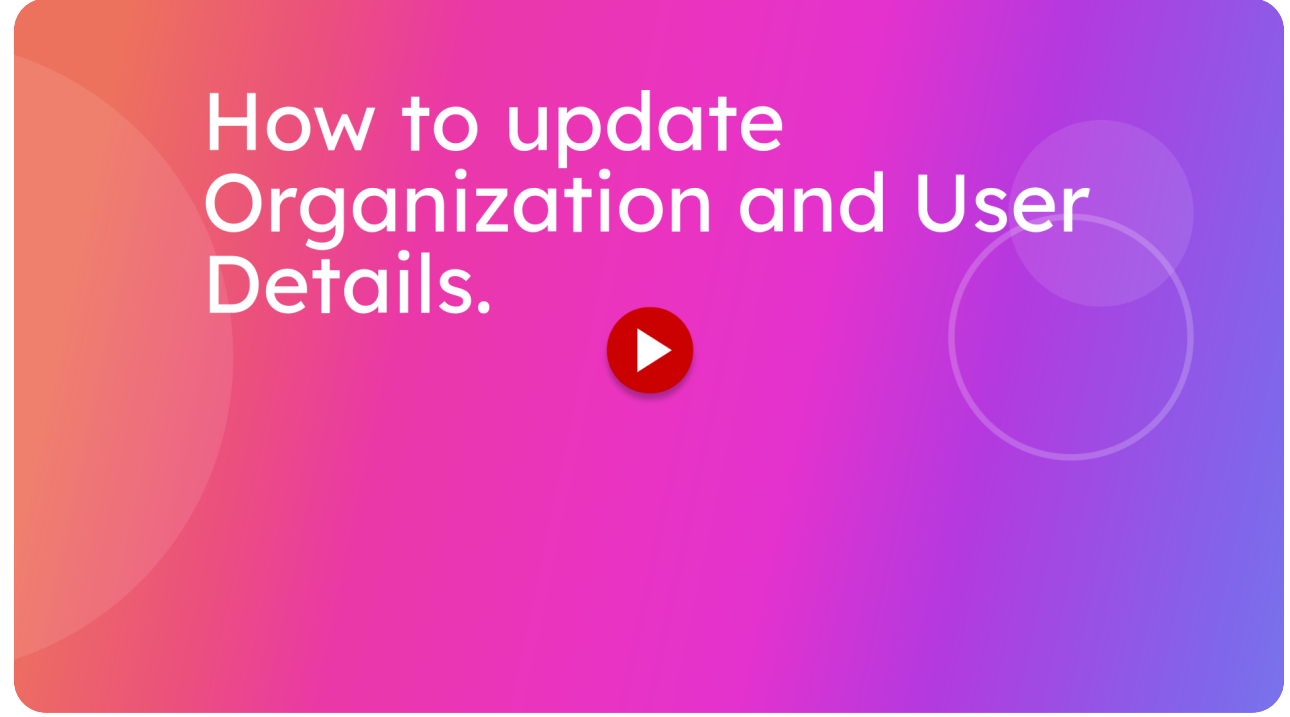

This guide will walk you through updating Organization and user Details.

Go to localhost:5174

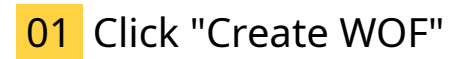

Open up the Navigation bar by clicking the icon on the top left.

| 2 | itsallauto.com 🛧                                                                                                    |
|---|----------------------------------------------------------------------------------------------------|
|   | WOF Online                                                                                                    |
|   | Create WOF                                                                                                    |
|   | Create WOF<br>C WOF Recheck                                                                                                    |
|   | Q View Completed WOF's                                                                                                    |
| _ | Q. View Draft WOP's                                                                                                    |
| _ | Changelog                                                                                                    |
|   | PREVIOUS NEXT                                                                                                    |
| _ | Changelog - Release October<br>21th, 2024                                                                                               |
|   | Added Motorcycle Brake Test stop within 30 kph.<br>Changed the name of the PDF sent to the estimator from<br>"checksheet" to "WOF."     |
|   | Sustomer Photo now uses the same system as taking the<br>gistration photo and starts processing as soon as the photo<br>has been taken. |
|   |                                                                                                    |

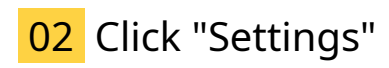

Access the Settings menu.

| ≕ itsallauto.com                                                                                                    |
|----------------------------------------------------------------------------------------------------|
| ★ Home                                                                                                    |
|                                                                                                    |
|                                                                                                    |
|                                                                                                    |
| Estimator                                                                                                    |
|                                                                                                    |
|                                                                                                    |
|                                                                                                    |
|                                                                                                    |
|                                                                                                    |
|                                                                                                    |
|                                                                                                    |
|                                                                                                    |
|                                                                                                    |
|                                                                                                    |
|                                                                                                    |
| Setting                                                                                                    |
| Seturigs the set of the set of the |
|                                                                                                    |
| [→ Logout                                                                                                    |

## 03 Click "Company Authority Number"

Scroll Down to the Company Authority Number.

|    | itsallauto.com 🛧                     |
|----|--------------------------------------|
|    | Development Testing Details          |
|    | Organization Name                    |
|    | Email mavericks.development@gmail.co |
|    | Phone 123/156                        |
|    | Address                              |
|    | City                                 |
|    |                                      |
|    | Postcode                             |
|    | Company Authority Number             |
|    | Reorder Inspection                   |
| Go | External Inspection                  |
| y. | Internal Inspection                  |

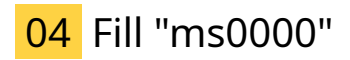

Enter your Company Authority Number.

| ×  | itsallauto.com 🛧               | Ň |
|----|--------------------------------|---|
|    | Development Testing Details    | ^ |
|    | Organization Name              |   |
|    | Development Testing            |   |
|    | mavericks.development@gmail.co |   |
|    | Phone                          |   |
|    | 123456                         |   |
|    | Address                        |   |
|    | 998 Heaphy Terrace             |   |
|    | Hamilton                       |   |
|    | Suburb                         |   |
|    | Fairfield                      |   |
|    | Postcode<br>3214               |   |
|    | Company Authority Number       | 1 |
|    |                                |   |
|    | Reorder Inspection             |   |
| Q. | External Inspection            |   |
|    | Internal Inspection            | Ŧ |

#### 05 Introduction

To reorder the steps for inspections hold and drag buttons to the order you wish.

| ×⊒ | itsallauto.com 🛧              |     |
|----|-------------------------------|-----|
|    | Hamilton                      | ^   |
|    | Suburb                        |     |
|    | Fairfield                     |     |
|    | Postcode                      |     |
|    | 3214                          |     |
|    | Company Authority Number      |     |
|    | ms0000                        |     |
|    | Reorder Inspection            |     |
|    | External Inspection           | - 1 |
|    | Internal Inspection           |     |
|    | Road Brake Test               |     |
|    | Under Bonnet Inspection       |     |
|    | Chassis Under Body Inspection |     |
|    | SAVE                          |     |
|    | User 🗸                        | - 1 |
| 9. | Glenn Thorley Details         |     |
|    | Inspector Signature           | -   |

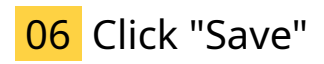

Save the changes made.

| ×               | itsallauto.com 🛧              |
|-----------------|-------------------------------|
|                 | Postcode<br>3214              |
|                 | Company Authority Number      |
|                 | Reorder Inspection            |
|                 | External Inspection           |
|                 | Internal Inspection           |
|                 | II Road Brake Test            |
|                 | Under Bonnet Inspection       |
|                 | Chassis Under Body Inspection |
| $\rightarrow$   | SAVE                          |
| _               | User 🗸                        |
|                 | Glenn Thorley Details         |
| Q. <sup>8</sup> | Inspector Signature           |
| 9.              | Inspector Authority Number    |

## 07 Click "Inspector Signature"

To update the User Details Scroll down to the user settings. Then click on the inspector signature.

| ×                   | itsallauto.com 🛧              |
|---------------------|-------------------------------|
|                     | ms0000                        |
|                     | Reorder Inspection            |
|                     | # External Inspection         |
|                     | Internal Inspection           |
|                     | II Road Brake Test            |
|                     | Under Bonnet Inspection       |
|                     | Chassis Under Body Inspection |
|                     | SAVE                          |
|                     | User 🗸                        |
|                     | Glenn Thorley Details         |
| $\rightarrow$       | Inspector Signature           |
| <b>G</b> ttings upd | ated successfully VE          |

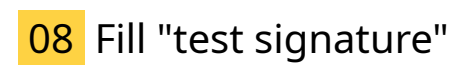

Enter your signature.

| ×≡          | itsallauto.com 🛧              |   |
|-------------|-------------------------------|---|
|             | ms0000                        | * |
|             | Reorder Inspection            |   |
|             | External Inspection           |   |
|             | Internal Inspection           |   |
|             | Road Brake Test               |   |
|             | Under Bonnet Inspection       |   |
|             | Chassis Under Body Inspection |   |
|             | SAVE                          | 1 |
|             | User 🗸                        |   |
|             | Glenn Thorley Details         |   |
|             | Inspector Signature           |   |
| g.          |                               |   |
| ttings upda | ted successfully VE           | • |

# 09 Click "Inspector Authority Number"

Enter your Inspector Authority Number.

| ×         | itsallauto.com 🗕                      |   |
|-----------|---------------------------------------|---|
|           | ms0000                                | ^ |
|           | Reorder Inspection                    |   |
|           | External Inspection                   |   |
|           | Internal Inspection                   |   |
|           | II Road Brake Test                    |   |
|           | II Under Bonnet Inspection            |   |
|           | II Chassis Under Body Inspection      |   |
|           | SAVE                                  |   |
|           | User 🗸                                |   |
|           | Glenn Thorley Details                 |   |
|           | Inspector Signature<br>test signature |   |
|           | Inspector Authority Number            |   |
| <u>g:</u> | SAVE                                  |   |

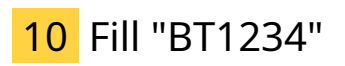

| ×               | itsallauto.com 🛧                      |
|-----------------|---------------------------------------|
|                 | ms0000                                |
|                 | Reorder Inspection                    |
|                 | External Inspection                   |
|                 | Internal Inspection                   |
|                 | Road Brake Test                       |
|                 | Under Bonnet Inspection               |
|                 | Chassis Under Body Inspection         |
|                 | SAVE                                  |
|                 | User 🗸                                |
|                 | Glenn Thorley Details                 |
|                 | Inspector Signature<br>test signature |
| Cl <sup>0</sup> | Inspector Authority Number            |
| 9.              | SAVE                                  |

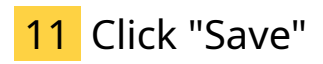

Save the changes made.

| × | itsallauto.com 🛧                 |
|---|----------------------------------|
|   | ms0000                           |
|   | Reorder Inspection               |
|   | # External Inspection            |
|   | II Internal Inspection           |
|   | II Road Brake Test               |
|   | II Under Bonnet Inspection       |
|   | 11 Chassis Under Body Inspection |
|   | SAVE                             |
|   | User 🗸                           |
|   | Glenn Thorley Details            |
|   | Inspector Signature              |
|   | test signature                   |
|   | Inspector Authority Number       |
| a | D11234                           |
|   | SAVE                             |

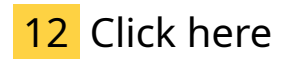

Return to the main page.

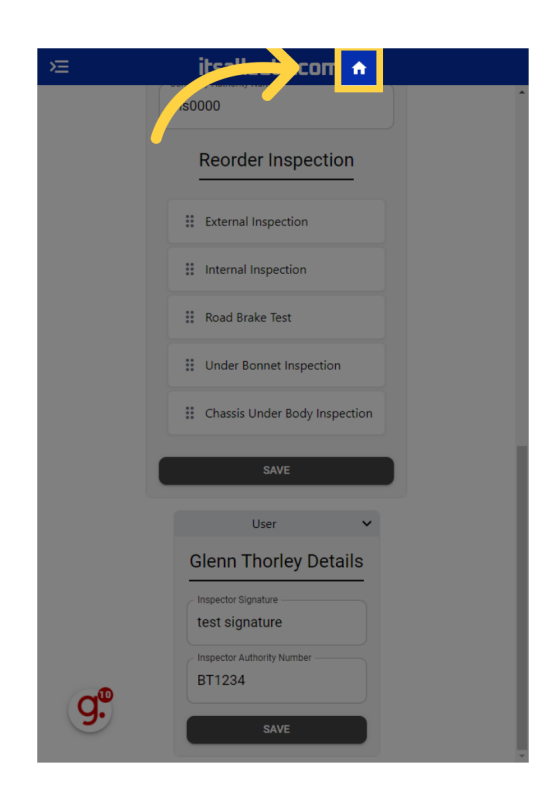

Thank you for watching. If you wish to contact us you can email us at admin at its all auto dot com, or phone 07 5,95 0032

If you know someone who could benefit from our FREE online Warranrt of Fitness system, then please let them know about its all auto dot com.

Powered by guidde